## Instructions for adding PCHS as an agent on ScotEID

Log in to <u>www.scoteid.com</u> as usual.

Click "Keeper Details"

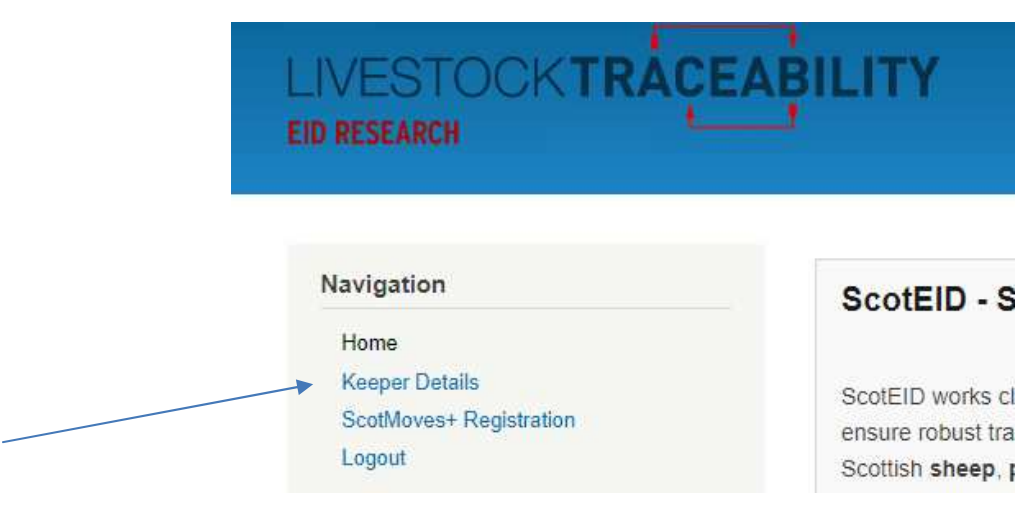

Click on the blue writing "click to add one" underneath "Agent Access"

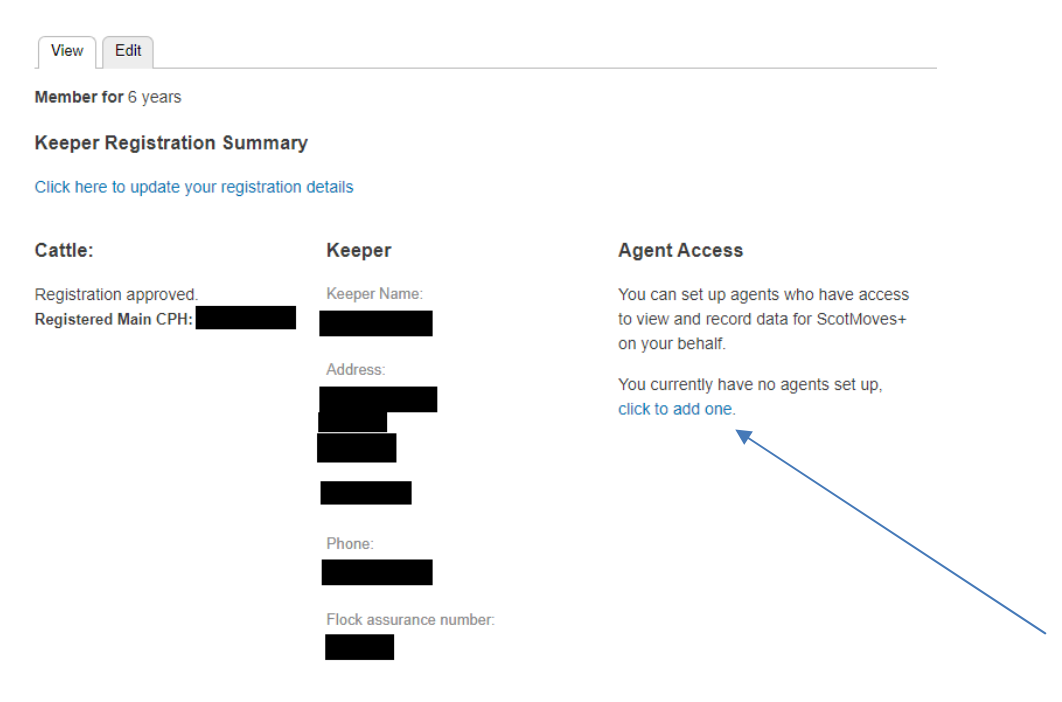

Scroll down to "PCHS" and click "Grant Access"

| ND Farm<br>1 Stewart Drive           | Grant Access |
|--------------------------------------|--------------|
| Owen Farm Services                   | Grant Access |
| PCHS<br>Premium Cattle Health Scheme | Grant Access |
| Ron Paterson<br>Ron Paterson         | Grant Access |
| 010 0                                |              |

Click "Grant Access" on the next screen

## **Confirm Agent**

Please confirm that you would like to grant access to your account for the following agent:

## PCHS

Premium Cattle Health Scheme

Grant Access or cancel.